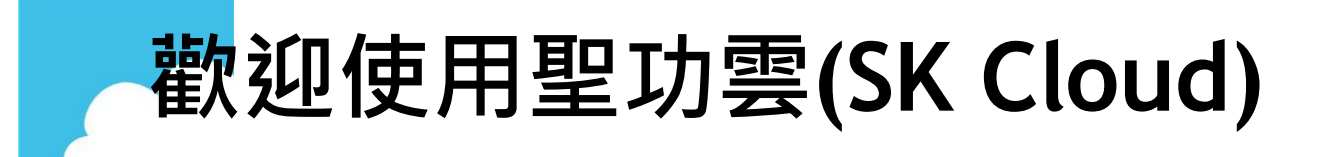

## 帳號啟用通知 師

您的登入帳號:薪資編號 您的登入密碼:身份證字號(第一個字英文請小寫) 您的空間額度: 25GB(一般教師) *□50GB(科主席、行政人員)* GB(專案申請)

 $\square$ 

聖功雲位址: cloud.skgsh.tn.edu.tw(校內外皆相同)

## 檔案傳輸:網路芳鄰(僅限校內使用)

1. 開啟「我的電腦」或「檔案總管」。

2.在網址列輸入 \\cloud.skgsh.tn.edu.tw

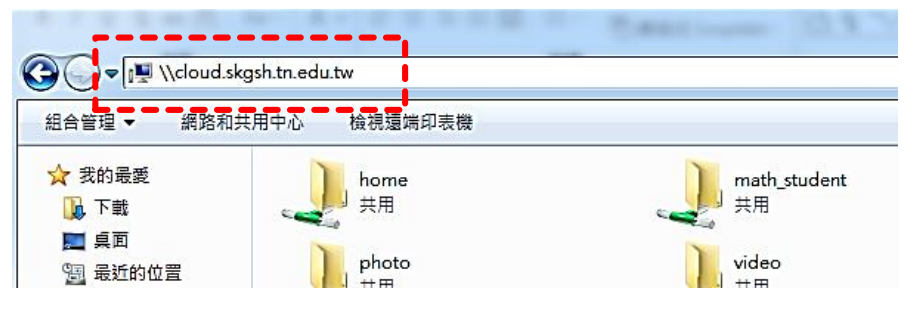

操作方法如同檔案總管,若需帳號密碼時,請輸入您的帳號,密碼。

4.若使用個人的電腦·則帳號密碼可以選擇「儲存」;若是「公用電腦」·請勿儲存您的帳號密碼·並使用完畢後就將公用 電腦關機,以避免下一個使用者誤用您的帳號。

## 檔案傳輸:聖功雲使用者介面(校內外皆可使用)

1.使用網頁瀏覽器如 IE、Chrome 或 FireFox 等,輸入 http://cloud.skgsh.tn.edu.tw:5000(一定要記得加":5000")

2.以個人的帳號密碼登入。

3. 開啟 Filestation 的工具列就可以上下傳檔案·也可以使用拖拉的方式。(若有警告訊息請選擇「允許」或「不封鎖」)

| 🔍 File Station |                       |
|----------------|-----------------------|
| C Backup       |                       |
| 上傳             |                       |
| ▼ Cloud        | 名稱▲                   |
| 🕨 🥅 Backup     | Camera_1              |
| 🕨 🥅 home       | Cloud_1               |
| 🕨 🥅 homes      | DirectoryServerBackup |

## 若有任何使用問題 · 請洽設備組(214)或資教組(289)